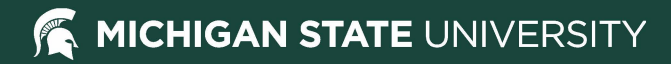

# **Student Guide to Student Accounts**

Student Information System <a href="https://student.msu.edu">https://student.msu.edu</a>

Student Accounts Email: <u>student.receivables@ctlr.msu.edu</u> Phone: (517) 355-3343 Website: <u>http://ctlr.msu.edu/COStudentAccounts/</u>

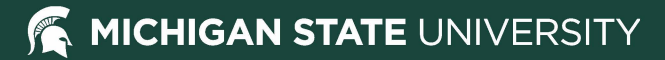

## **Student Accounts Tile**

- Students and guests begin by logging into SIS
  - http://student.msu.edu
- From the main page, select the Student Accounts tile

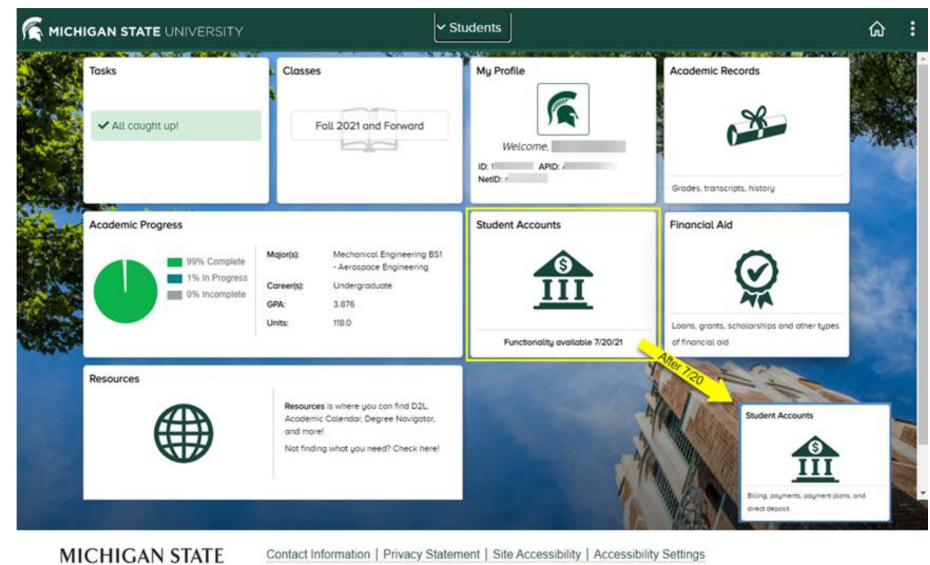

Call MSU (\$17) 355-1855 | Valt.msu.edu | MSU is an affirmative-action, equal-opportunity employer. | Notice of Nondiscrimination SPARTANS WILL | @ Michigan State University

UNIVERSITY

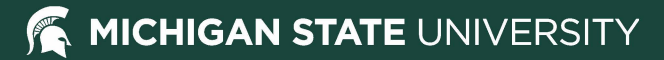

## **Student Accounts Menu**

From this screen you can view:

- Account Details
- Student Account Summary (similar to Statement of Fees Paid in StuInfo)
- MSU Loans Information
- Tax Forms
- Summer 2021 and prior information

Select Go to My Account to:

- Make a payment on all account balances
- View bills and account details
- Enroll in a payment plan
- Enroll in Direct Deposit

|                                                      | Student Accounts                                                                                                    |                                                                           |
|------------------------------------------------------|----------------------------------------------------------------------------------------------------|---------------------------------------------------------------------------|
| ① Student Accounts                                   | Student Accounts                                                                                                    | Not finding what you're looking for?                                      |
| Student Account Summary  MSU Loans                   | Important Note:<br>Guest accounts created in Stutino will need to be added in the new SIS using My Profile.                                                                                                    |                                                                           |
| View Loan Batances<br>Short Term Loans               | Fall 2021 and all Future Terms                                                                                                    | Use the Actions List (3 dots) in the header, or<br>visit sis.msu.edu/help |
| View Tax Forms                                       | Mole a pogniter to a current and historical backaries and the second is device.     Mele account retails and bits     Were account retails and bits     were account retails and bits     were account retails and bits     were account retails and bits     were account retails and bits     were account retails and bits     were account retails and bits     were account retails     were account retails     were accou |                                                                           |
| View 1098-T                                          | Go to My Account 🗹                                                                                                    |                                                                           |
| Stulnfo: Student Accounts<br>Health Promissory Notes |                                                                                                    |                                                                           |
| Perkins Promissory Notes                             |                                                                                                    |                                                                           |

MICHIGAN STATE UNIVERSITY

## **My MSU Account**

The notifications pop-up window will appear with information on:

- Financial holds
- Messages from the Student Accounts office

Closing the notifications pop-up window does not clear the notifications.

• They can be accessed again by clicking the notifications bell.

Payment Plans

| MICHIGAN STATE<br>UNIVERSITY                                                                                          | Overview                                                              | لم Notifications                                                                                                    |
|----------------------------------------------------------------------------------------------------|-----------------------------------------------------------------------|----------------------------------------------------------------------------------------------------|
| Ew My Account                                                                                                    | Sparty<br>Michigan State University                                   | ① Need Help?<br>Visit the Help Center by clicking on the<br>Question Bubble located in the lower<br>right corner of the web page.                                                                                                    |
| <ul> <li>Payment Plans</li> <li>Make a Payment</li> <li>Transactions</li> <li>Statements</li> <li>Sign Out</li> </ul> | Summary Your account does not currently have any outstanding charges. | Prior Semester Information<br>See Stuinfo for details on Summer<br>2021 and prior semester balances.<br>Please be aware that these balances<br>cannot be included in available<br>Payment Plans. Contact Student<br>Accounts with any questions:<br>student.receivables@ctlr.msu.edu<br>(517) 355-3343 |
| MICHIGAN STATE<br>UNIVERSITY                                                                                          | Overview                                                              | ¢ <sup>2</sup>                                                                                                    |
| Ew My Account                                                                                                    | Sparty<br>Michigan State University                                   | Balance<br>\$0                                                                                                    |

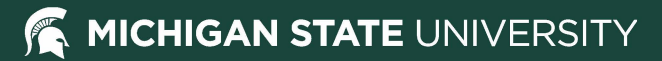

## **My MSU Account**

My MSU Account is mobilefriendly

- The image on the screen will adapt to the size of the screen on which it's being viewed
- The menu on the left disappears when in mobile view
- Click the three horizontal lines to access the menu

| Ξ         | Overview                               | 4              | 2 |
|-----------|----------------------------------------|----------------|---|
|           | s<br><sub>Balance</sub><br>\$10,512.50 |                |   |
| Summary   | ¥                                      | iew statements |   |
| Fall 2021 |                                        | \$10,512.50    | 1 |
| Balance   |                                        | \$10,512.50    |   |
|           | View activity details                  |                |   |
| Payment p | lans                                   | View           |   |
|           | Need to encell in a non-ment plan?     |                |   |
|           | Make a payment                         |                |   |

### K MICHIGAN STATE UNIVERSITY

## **Overview Screen**

From this screen you can:

- View the account balance summary
- View or enroll in payment plans
- Enroll in direct deposit
- View recent transactions
- Access the Help Center by clicking the question bubble
- Click the "Make a payment" button to being the payment process

| N I V E R S I T Y  |                                                                                                    | View activity details |
|--------------------|----------------------------------------------------------------------------------------------------|-----------------------|
| My Account         | Davement plans                                                                                                    | View                  |
| Overview           |                                                                                                    | VIEW                  |
| ) Activity Details |                                                                                                    |                       |
| Payment Plans      | 0                                                                                                    |                       |
| Make a Payment     | Need to enroll in a payment plan?                                                                                        |                       |
| Transactions       | Enrolling in a payment plan takes just a few minutes and can help you<br>spread out payments on your education expenses. |                       |
| Statements         | View payment plan options                                                                                                |                       |
| ) Help             |                                                                                                    |                       |
| 🤆 Sign Out         | Sign up for direct deposit<br>refunds!<br>Receive refunds and disbursements<br>faster with direct deposit.<br>Sign up    |                       |
|                    | Recent transactions                                                                                                    | <u>View all</u>       |
|                    | No transaction history<br>Some transactions may not appear.                                                              |                       |
|                    |                                                                                                    | Ø                     |
|                    |                                                                                                    | Make a payment        |

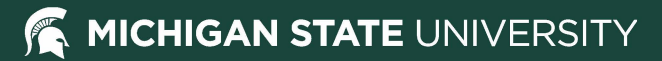

## **My Account Screen**

From this screen you can:

- View basic account information •
- Add or edit saved payment • methods
- Sign up for or edit your direct deposit information
- Access the Help Center by clicking the question bubble

| My Account          |                                 | -s-                                             |                |
|---------------------|---------------------------------|-------------------------------------------------|----------------|
| Activity Details    |                                 | Sparty<br>Michigan State University             |                |
| Payment Plans       | Basic information               | withingan state oniversity                      |                |
| ු<br>Make a Payment | Name                            | Sparty                                          |                |
| Transactions        | Student ID                      | 1855                                            |                |
| Statements          | Payment methods                 | s                                               |                |
| Help                | Add payment me                  | thod                                            |                |
| → Sign Out          | Direct deposit reformed and dis | unds<br>sbursements faster with direct deposit. |                |
|                     | eRefund                         |                                                 | <u>Sign up</u> |
|                     | Contact informati               | ion                                             |                |
|                     | Email address                   | sparty@msu.edu                                  |                |
|                     | Privacy & terms                 |                                                 |                |
|                     | Use of personal infor           | mation                                          | View           |

## **Activity Details Screen**

From this screen you can:

- View unbilled activity since the last billing statement - This page helps explain the balance on the Overview screen if it differs from the last billing statement.
- View anticipated aid and projected account balance
- View current enrollment information
- Access the Help Center by clicking the question bubble

| ly Account      |                    |                |                                                |             |
|-----------------|--------------------|----------------|------------------------------------------------|-------------|
| Verview         | BALANCE FR         | OM PRIOR STAT  | EMENT                                          | \$ 0.00     |
|                 | UNBILLED AC        | TIVITY SINCE L | AST STATEMENT                                  | Í           |
| ctivity Details | Date               | Term           | Description                                    | Amount      |
| avment Plans    | 04-30-2021         | Fall 2021      | ASMSU Tax                                      | 21.00       |
|                 | 04-30-2021         | Fall 2021      | FM Radio Tax                                   | 3.00        |
| ake a Payment   | 04-30-2021         | Fall 2021      | Instate UG Soph Tuit                           | 4,446.00    |
|                 | 04-30-2021         | Fall 2021      | State News Tax                                 | 7.50        |
| ransactions     | 05-10-2021         | Fall 2021      | Owen Grad. Assoc. Tax                          | 8.00        |
| atements        | 05-10-2021         | Fall 2021      | Owen Room Charge                               | 3,197.00    |
|                 | 05-10-2021         | Fall 2021      | Silver Dining Plan                             | 2,830.00    |
| elp             | 05-11-2021         | Spring 2021    | Fellwshp Stip-CVM/USDA/InfDis                  | -1,234.00   |
| zn Out          |                    |                | Total Current Account Activity                 | 9,278.50    |
| ,               |                    |                | Current Account Balance                        | \$ 9,278.50 |
|                 | ANTICIPATED        | AID            |                                                |             |
|                 | Expiration<br>Date | Term           | Description                                    | Amount      |
|                 |                    |                | Projected Account Balance with Anticipated Aid | \$ 9,278.50 |
|                 | ENROLLMENT         | INFORMATION    |                                                |             |
|                 | Subi/Crse          | Term           | Course Title                                   | Credit      |

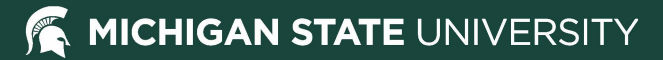

## **Payment Plan Screen**

From this screen you can:

- Enroll in an available payment plan
- View active payment plans
- Sign up for or edit autopay on active payment plans
- Access the Help Center by clicking the question bubble

| MICHIGAN STATE<br>UNIVERSITY | Payment Plans                                                                                              |
|------------------------------|----------------------------------------------------------------------------------------------------|
| My Account                   | Current plans                                                                                              |
| Overview                     |                                                                                                    |
| ⚠ Activity Details           | - 0 . ]                                                                                                    |
| Payment Plans                | • •                                                                                                    |
| 🖺 Make a Payment             | Need to enroll in a payment plan?<br>Enrolling in a payment plan takes just a few minutes and can help you |
| SE Transactions              | spread out payments on your education expenses.                                                            |
| Statements                   | View payment plan options                                                                                  |
| Help                         |                                                                                                    |
| $\bigcirc$ Sign Out          |                                                                                                    |

## **Payment Plan Enrollment**

Click the 'View payment plan options' button from the Payment Plan screen to view payment plan information.

- There is a \$40 enrollment fee.
- Fall and spring semesters have four installments.
- Summer semester has three installments.
- Balances from prior terms cannot be included in current term payment plans.

Additional payment plan information can be found at:

http://ctlr.msu.edu/COStudentAccounts/Payment PlanFAQ.aspx

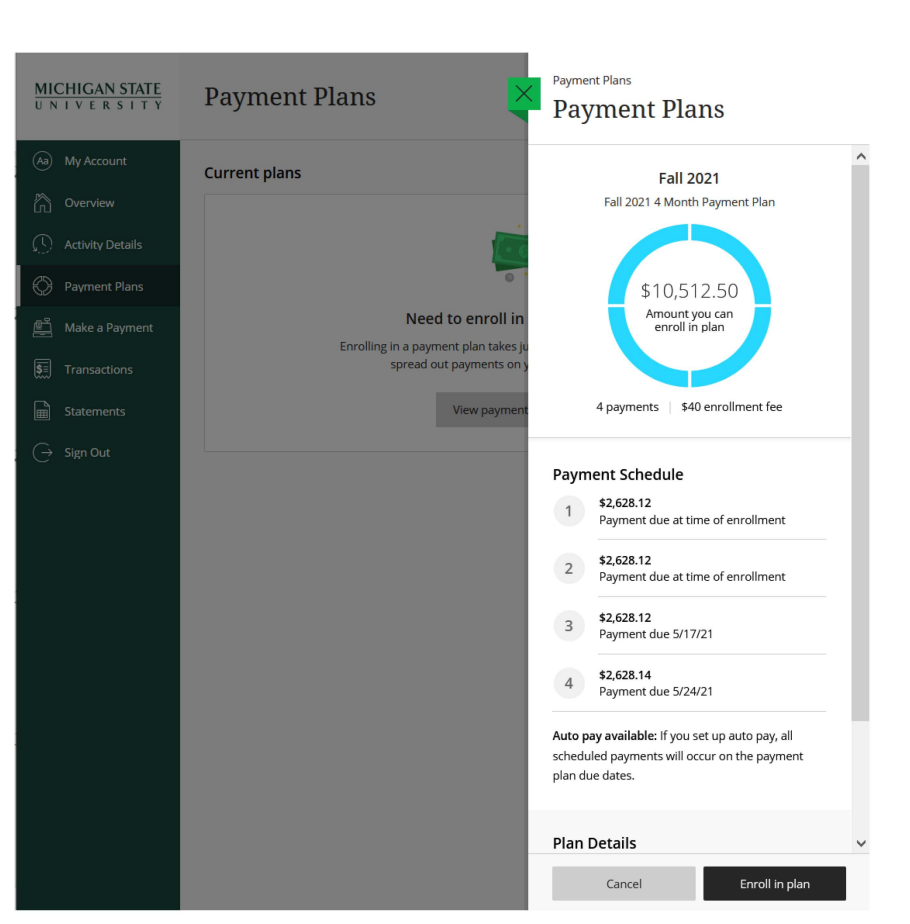

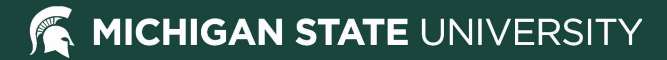

## **Payment Plan Screen**

After enrollment in a payment plan, from this screen you can:

- View current plan details
- Enroll, edit, or withdraw from auto-pay
- Consolidate your payment plan if the balance on your account increases for the term in which you are enrolled

| <u>MICHIGAN STATE</u><br>UNIVERSITY | Payment Plans                                           |            |            |
|-------------------------------------|---------------------------------------------------------|------------|------------|
| Dv My Account                       | Current plans                                           |            |            |
| Overview                            |                                                         |            |            |
| C Activity Details                  | Plan                                                    | Paid       | Remaining  |
| Payment Plans                       | Fall 2021: Fall 2021 4 Month Payment<br>Plan (AUTO PAY) | \$2,704.88 | \$8,114.62 |
| 🖺 Make a Payment                    | • \$2,704.00 is place date                              |            |            |

## **Payment Plan Consolidation**

If the balance on your account increases for a semester in which you have an active payment plan, you will be given the option to consolidate your payment plan.

- A payment plan consolidation window will appear
- A 'plan consolidation available' notice will be noted under the current plan on the Overview and Payment Plan screens

Consolidation options:

- If you choose to consolidate your plan, the increase will be spread out to the remaining <u>unbilled</u> installments.
- If you choose not to consolidate your plan, the increase will be included in the next monthly billing statement

If the balance on your account decreases for a semester in which you have an active payment plan, the payment plan budget will automatically be recalculated. The decrease will evenly reduce the remaining <u>unbilled</u> installments.

| Payment Plans                          |              |
|----------------------------------------|--------------|
| Plan consolidation a                   | wailable 🔿   |
| Current plan balance                   | \$4,251.00   |
| Eligible plan increase                 | \$2,000.00   |
| Consolidation balance                  | \$6,251.00   |
| Your balance recently changed          | i. Keep your |
| current plan, or choose to con         | solidate the |
| eligible increase into a new pla       | in.          |
| View consolidation                     | option       |
| Fall 2021<br>Fall 2021 4 Month Payment | t Plan       |
| \$1,417<br>Next payment of<br>6/29/21  | 7<br>Jue     |
|                                        |              |
| Paid \$1.417 Remain                    | ing \$4,251  |

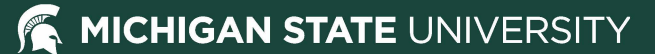

## Making a Payment

MICHIGAN STATE

Make a Payment

- When making a payment, amounts due are listed separately by term.
- If a balance is owed for multiple terms, the oldest charges will be paid first, regardless of term selected.
- Checking the box next to a term will result in any additional term-related messages being presented.

|                  | ,                               |                            |                  |                             |
|------------------|---------------------------------|----------------------------|------------------|-----------------------------|
| ) My Account     |                                 | Pay amount                 |                  |                             |
| Overview         |                                 | ••••                       |                  |                             |
| Activity Details |                                 | How much would you like to | pay?             |                             |
| Make a Payment   | Balance items                   |                            |                  |                             |
| Transactions     | Check all 0 of 2 selected       |                            |                  |                             |
| Statements       | Description                     | Balance                    | Amount           |                             |
| ) Help           | Spring 2022                     | \$869.50                   | \$0.00           | $\sim$                      |
| Sign Out         |                                 |                            | Maximum \$869.50 |                             |
| Sign Out         | Summer 2022                     | \$6,021.50                 | \$0.00           | ~                           |
|                  | Total balance                   |                            |                  | \$6,891.00                  |
|                  | Pay amount<br>Remaining balance |                            |                  | <b>\$0.00</b><br>\$6,891.00 |
|                  |                                 |                            |                  |                             |
|                  |                                 |                            |                  |                             |
|                  | * Indicates required field      |                            |                  | (?)                         |
|                  | Payment 0 items                 |                            |                  | \$0                         |
|                  |                                 | Cano                       | cel              | Checkout                    |

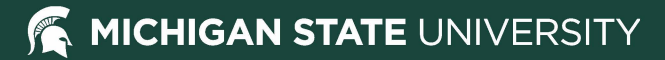

## Making a Payment

Available electronic payment methods:

- Credit or debit card convenience fee applies (2.75% for domestic cards, 4.25% for international cards)
- Bank account U.S. checking or savings accounts
- 529 savings plan MESP, MI 529 Advisor and other plans available (\$10 fee to use this service)
- International payment service provided by Flywire
- Saved payment methods will also be listed here Additional payment options can be found at:

http://ctlr.msu.edu/COStudentAccounts/MethodsofPa ymentFall21.aspx

| <u>MICHIGAN STATE</u><br>UNIVERSITY | Make a Payment                                                                                    |
|-------------------------------------|---------------------------------------------------------------------------------------------------|
| My Account                          | Additional information Payment method                                                             |
| Activity Details                    | How would you like to pay?                                                                        |
| 🚫 Payment Plans                     | Payment amount                                                                                    |
| ) Make a Payment                    | ΨU, / ++∠<br>* Payment method                                                                     |
| ST Transactions                     | New credit or debit card                                                                          |
| E Statements                        | Convenience fee may apply                                                                         |
| 🕜 Help                              | New bank account                                                                                  |
| → Sign Out                          | New 529 Savings Plan<br>If your plan is not supported, contact the plan for disbursement options. |
|                                     | International payment                                                                             |
|                                     |                                                                                                   |
|                                     |                                                                                                   |
|                                     |                                                                                                   |
|                                     |                                                                                                   |
|                                     |                                                                                                   |

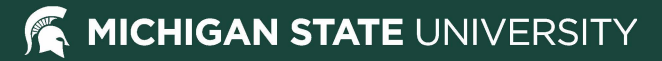

## **Making a Payment**

- After submitting a payment, the payment confirmation screen will appear.
- The remaining balance is listed.
- Click the receipt link to view and print your receipt.

Please note: this confirmation screen does not verify your checking or savings account payment was successful, only that your banking information was submitted.

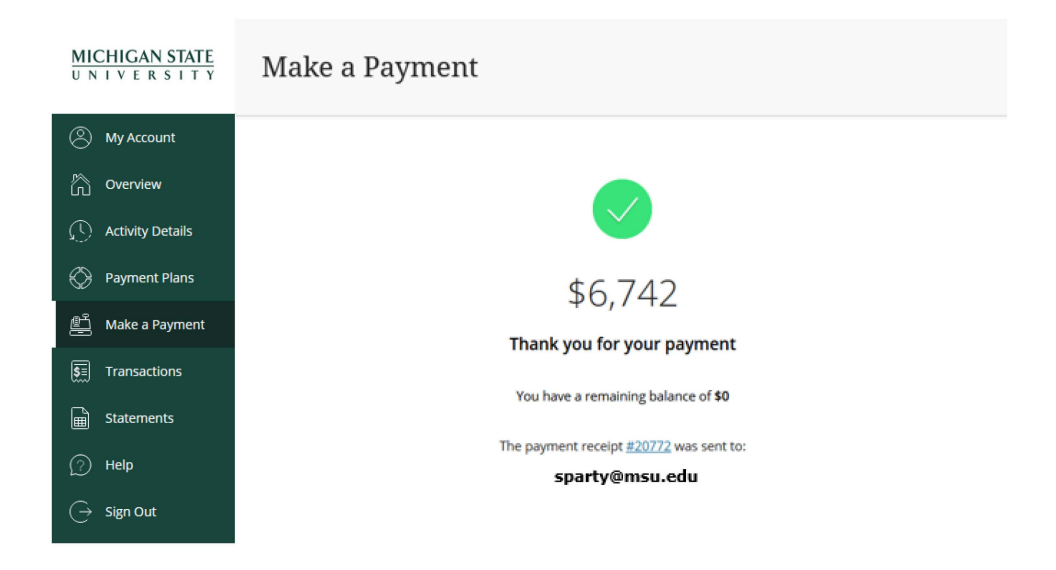

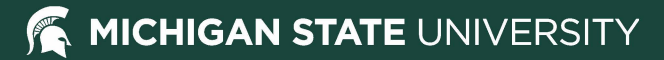

## **Transactions Screen**

From this screen you can view transactions related to your student account:

- Online payments
- Cashier's Office transactions (tuition and non-tuition, payments and disbursements)
- Payment reversals

Click the Receipt link to view transaction details or print a receipt.

| <u>MICHIGAN STATE</u><br>UNIVERSITY | Trans   | actions                         |               |            |
|-------------------------------------|---------|---------------------------------|---------------|------------|
| O My Account                        | Date    | Description                     | Receipt       | Amount     |
| Overview                            | 5/11/21 | Fall 2021 <u>+1</u>             | <u>#20772</u> | \$6,742.00 |
| Activity Details Or Payment Plans   | 1/28/21 | Payment reversal<br>Summer 2020 | <u>#20283</u> | (\$500.00) |
| 🖉 🦉 Make a Payment                  | 1/26/21 | Summer 2020                     | <u>#20255</u> | \$500.00   |
| SE Transactions                     |         |                                 |               |            |
| Statements                          |         |                                 |               |            |
| (?) Help                            |         |                                 |               |            |

Sign Out

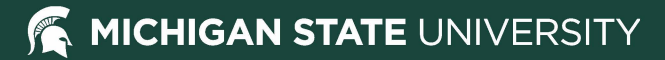

## **Statements Screen**

MICHIGAN STATE

UNIVERSITY

Statements

## From this screen you

can:

- View billing statements
- Download billing statements and payment coupons

Note the "NEW" notation next to the top statement. Once a statement has been viewed, this notation will disappear.

| My Account       |         |                                |      |                  |
|------------------|---------|--------------------------------|------|------------------|
| Overview         | Date    | Description                    | View | Save             |
| Activity Details | 2/16/21 | MSU Statement 02/28/2021 • NEW |      | $[ \downarrow ]$ |
| Payment Plans    | 2/10/21 | MSU Statement 03/01/2021       |      | Ţ.               |
| Make a Payment   |         |                                |      |                  |
| Transactions     |         |                                |      |                  |
| Statements       |         |                                |      |                  |
| Help             |         |                                |      |                  |
| Sign Out         |         |                                |      |                  |

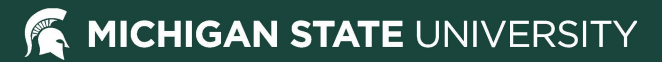

## **Billing Statements - Page 1**

The top of the billing statement can be used as a payment coupon for mail payments.

Please note: The Statement Balance does not include anticipated financial aid, but the anticipated aid total is listed directly below the Statement Balance for your convenience.

- Prior term charges must be paid in full.
- You may subtract the anticipated aid total from the corresponding term charges to determine amount due.
- Example: Fall unpaid charges = \$100.00, Spring unpaid charges = \$1000.00, Spring anticipated aid = \$1200.00. Amount due is \$100.00.

## MICHIGAN STATE

Michigan State University Student Accounts 426 Auditorium Rd Room 140 East Lansing, MI 48824 www.msu.edu

Sparty 220 Trowbridge Rd East Lansing, MI 48824 STATEMENT SUMMARY
Statement Date 12/09/2021
Due Date 01/05/2022
Student ID 1855
STATEMENT BALANCE \$4,917.00
ANTICIPATED AID
(not reflected in Statement Balance) -56,122.00

STATEMENT BALANCE does not include the ANTICIPATED AID. Prior term charges must be paid in full. You may subtract the ANTICIPATED AID from the corresponding term charges to calculate amounts due.

If mailing a check, make check payable to Michigan State University and please include your Student ID #.

#### Account Details

All account activity, including payment plan installment information, can be found at student.msu.edu

Account Notes:

 Final payments for fall semester are due by November 1st. To avoid being dis-enrolled for the spring semester, pay your account in full (including any balances prior to fall semester). Contact Student Accounts at 517.355.3343 if you have any questions.

- The student account must be paid in full by November 1st to avoid a \$30 late fee.

- Account balances for Summer 2021 and prior will not be included in this bill. Please refer to your billing statement in Stulnfo.

| Unpaid Charges |             |                                |            |  |
|----------------|-------------|--------------------------------|------------|--|
| Date Posted    | Term        | Description                    | Amount     |  |
| 12/03/2021     | Spring 2022 | ASMSU Tax                      | 21.00      |  |
| 12/03/2021     | Spring 2022 | Business Program Fee           | 452.00     |  |
| 12/03/2021     | Spring 2022 | FM Radio Tax                   | 3.00       |  |
| 12/03/2021     | Spring 2022 | InState UG Senior BUS Tuit     | 4,383.50   |  |
| 12/03/2021     | Spring 2022 | Recreational & Wellness Center | 50.00      |  |
| 12/03/2021     | Spring 2022 | State News Tax                 | 7.50       |  |
|                |             | TOTAL UNPAID CHARGES           | \$4,917.00 |  |

| Anticipated Financial Aid (Can only offset charges from the same term) |             |                     |           |  |
|------------------------------------------------------------------------|-------------|---------------------|-----------|--|
| <b>Expiration Date</b>                                                 | Term        | Description         | Amount    |  |
| 02/08/2022                                                             | Spring 2022 | PELL-FED Pell Grant | -2,622.00 |  |

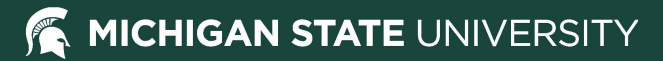

### **Billing Statements - Page 1**

In the Account Details section you will find:

- Billing-related messages
- Unpaid charges a list of all unpaid charges on the account
- Unapplied credits potential refunds that can only be used to pay unpaid charges in the same term
- Anticipated financial aid aid that could reduce the balance due on unpaid charges in the same term
- Payment plan information installments related to active payment plans; amounts are included in the unpaid charges
- Enrollment information courses and credits for the current term

### MICHIGAN STATE

Michigan State University Student Accounts 426 Auditorium Rd Room 140 East Lansing, MI 48824 www.msu.edu

Sparty 220 Trowbri

220 Trowbridge Rd East Lansing, MI 48824 STATEMENT SUMMARY Statement Date 12/09/2021 Due Date 01/05/2022 Student ID 1855 STATEMENT BALANCE \$4,917.00 ANTICIPATED AID (not reflected in Statement Balance) -\$6,122.00

STATEMENT BALANCE does not include the ANTICIPATED AID. Prior term charges must be paid in full. You may subtract the ANTICIPATED AID from the corresponding term charges to calculate amounts due.

If mailing a check, make check payable to Michigan State University and please include your Student ID #.

#### Account Details

All account activity, including payment plan installment information, can be found at student.msu.edu

Account Notes:

 Final payments for fall semester are due by November 1st. To avoid being dis-enrolled for the spring semester, pay your account in full (including any balances prior to fall semester). Contact Student Accounts at 517.355.3343 if you have any questions.

- The student account must be paid in full by November 1st to avoid a \$30 late fee.

- Account balances for Summer 2021 and prior will not be included in this bill. Please refer to your billing statement in Stulnfo.

| Unpaid Charges |             |                                |            |  |
|----------------|-------------|--------------------------------|------------|--|
| Date Posted    | Term        | Description                    | Amount     |  |
| 12/03/2021     | Spring 2022 | ASMSU Tax                      | 21.00      |  |
| 12/03/2021     | Spring 2022 | Business Program Fee           | 452.00     |  |
| 12/03/2021     | Spring 2022 | FM Radio Tax                   | 3.00       |  |
| 12/03/2021     | Spring 2022 | InState UG Senior BUS Tuit     | 4,383.50   |  |
| 12/03/2021     | Spring 2022 | Recreational & Wellness Center | 50.00      |  |
| 12/03/2021     | Spring 2022 | State News Tax                 | 7.50       |  |
|                |             | TOTAL UNPAID CHARGES           | \$4,917.00 |  |

| Anticipated Financial Aid (Can only offset charges from the same term) |             |                     |           |  |
|------------------------------------------------------------------------|-------------|---------------------|-----------|--|
| <b>Expiration Date</b>                                                 | Term        | Description         | Amount    |  |
| 02/08/2022                                                             | Spring 2022 | PELL-FED Pell Grant | -2,622.00 |  |

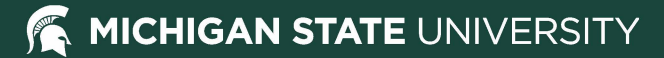

## Billing Statements – Page 2 MICHIGAN STATE

In the Monthly Activity section you will find:

- Previous statement balance
- All account activity since the prior statement
- Current statement balance

Sparty 220 Trowbridge Rd East Lansing, MI 48824

| STATEMENT SUMMARY                                       |             |  |  |  |
|---------------------------------------------------------|-------------|--|--|--|
| Statement Date                                          | 12/09/2021  |  |  |  |
| Due Date                                                | 01/05/2022  |  |  |  |
| Student ID                                              | 1855        |  |  |  |
| STATEMENT BALANCE                                       | \$4,917.00  |  |  |  |
| ANTICIPATED AID<br>(not reflected in Statement Balance) | -\$6,122.00 |  |  |  |

#### Monthly Activity

| Previous Statement Balance |             |                                     |          | \$0.00   |  |
|----------------------------|-------------|-------------------------------------|----------|----------|--|
| Current Activity           |             |                                     |          |          |  |
| Date Posted                | Term        | Description                         | Charges  | Credits  |  |
| 11/11/2021                 | Fall 2021   | Late Payment Fee                    | 30.00    |          |  |
| 11/29/2021                 | Fall 2021   | TPC: Michigan Education Trust 21/22 |          | 50.00    |  |
| 11/30/2021                 | Fall 2021   | Late Payment Fee                    |          | 30.00    |  |
| 11/30/2021                 | Fall 2021   | Student Refund                      | 50.00    |          |  |
| 12/03/2021                 | Spring 2022 | ASMSU Tax                           | 21.00    |          |  |
| 12/03/2021                 | Spring 2022 | Business Program Fee                | 452.00   |          |  |
| 12/03/2021                 | Spring 2022 | Course Fee Courtesy                 |          | 4,383.50 |  |
| 12/03/2021                 | Spring 2022 | FM Radio Tax                        | 3.00     |          |  |
| 12/03/2021                 | Spring 2022 | InState UG Senior BUS Tuit          | 8,767.00 |          |  |
| 12/03/2021                 | Spring 2022 | Recreational & Wellness Center      | 50.00    |          |  |
| 12/03/2021                 | Spring 2022 | State News Tax                      | 7.50     |          |  |

#### Statement Balance (does not reflect ANTICIPATED AID)

\$4,917.00

## **Help Center**

The Help Center can be accessed by clicking the Help menu option or by clicking the question bubble in the bottom right-hand corner of any menu screen.

From the Help Center you can:

- Find out who to contact for questions about your balance, payment plans, direct deposit, making a payment and service fees
- View a list of Frequently Asked Questions

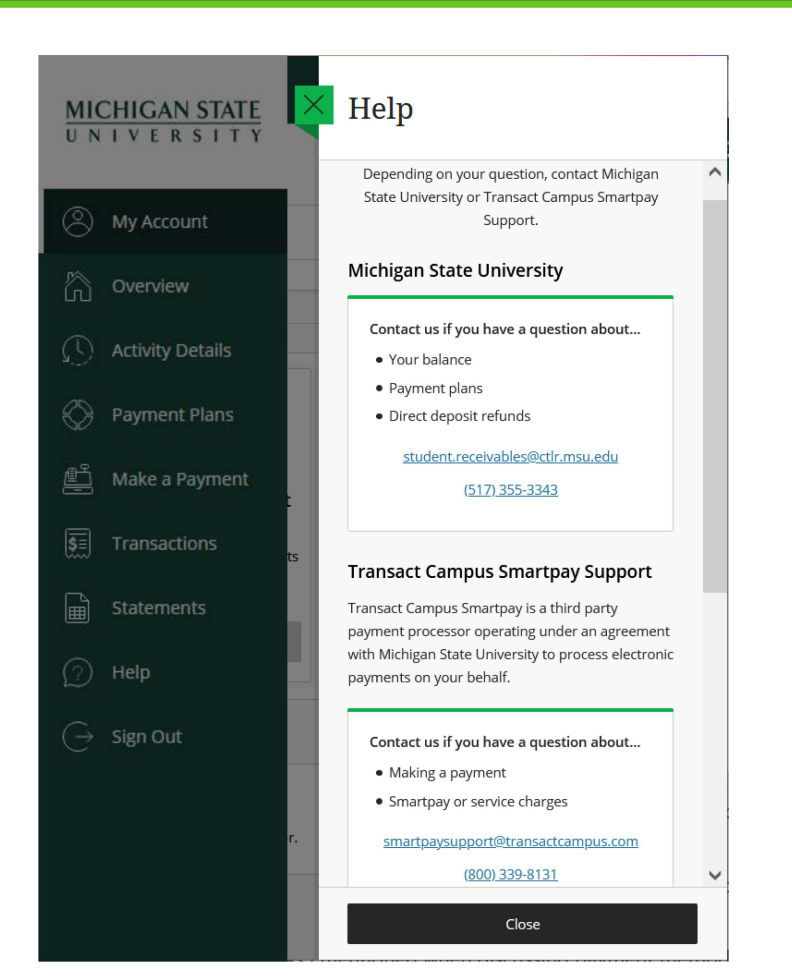

#### MICHIGAN STATE UNIVERSITY

## **Help Center**

Frequently Asked Questions

 Clicking a question link provides a printable answer and details on what office to contact for more information

Help Help ~ **Frequently Asked Questions**  $\bullet$   $\times$ **Frequently Asked Questions** Where can I see my account activity? What are my payment options? Where can I see my account activity? Billed account activity can be found in the related billing statement. Billing statements are located under How do I assign guest access? menu option "Statements." Do you offer a payment plan? How do I sign up for Direct Deposit? Unbilled account activity is located under menu option "Activity Details." When are refunds available? Why do I still have a hold notice? To see all account activity (billed and unbilled) by semester, please see the Student Account Statement Help for guests with multiple students located in the Student Information System under the Who do I contact for more help? Student Accounts tile. Still have questions about account activity? Visit the MSU Student Accounts website or contact MSU Student Accounts at (517) 355-3343 or Close student.receivables@msu.edu.

## **Guest Access to My MSU Account**

Guest access is granted in the student portal: https://student.msu.edu

- Under My Profile, select "Share my information electronically"
- Select "View student account"

Guest access helpful hints:

- Guests with multiple students can switch between student accounts by clicking the "View a different student" link
- Guests and students cannot view or edit each other's saved payment information

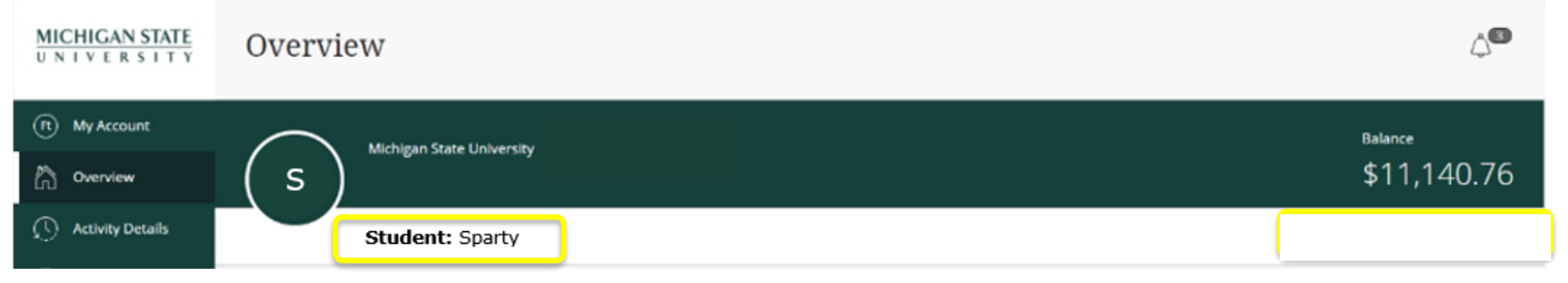

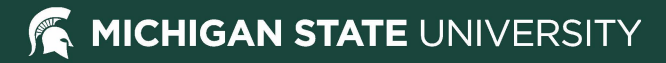

### For more information or assistance, please contact: MSU Student Accounts

Email: <u>student.receivables@ctlr.msu.edu</u> Phone: (517) 355-3343 Website: <u>http://ctlr.msu.edu/COStudentAccounts/</u> In person: Hannah Administration Building 426 Auditorium Road, Room 140